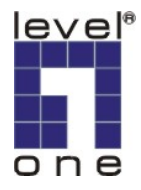

# LevelOne IP Camera Quick Installation Guide

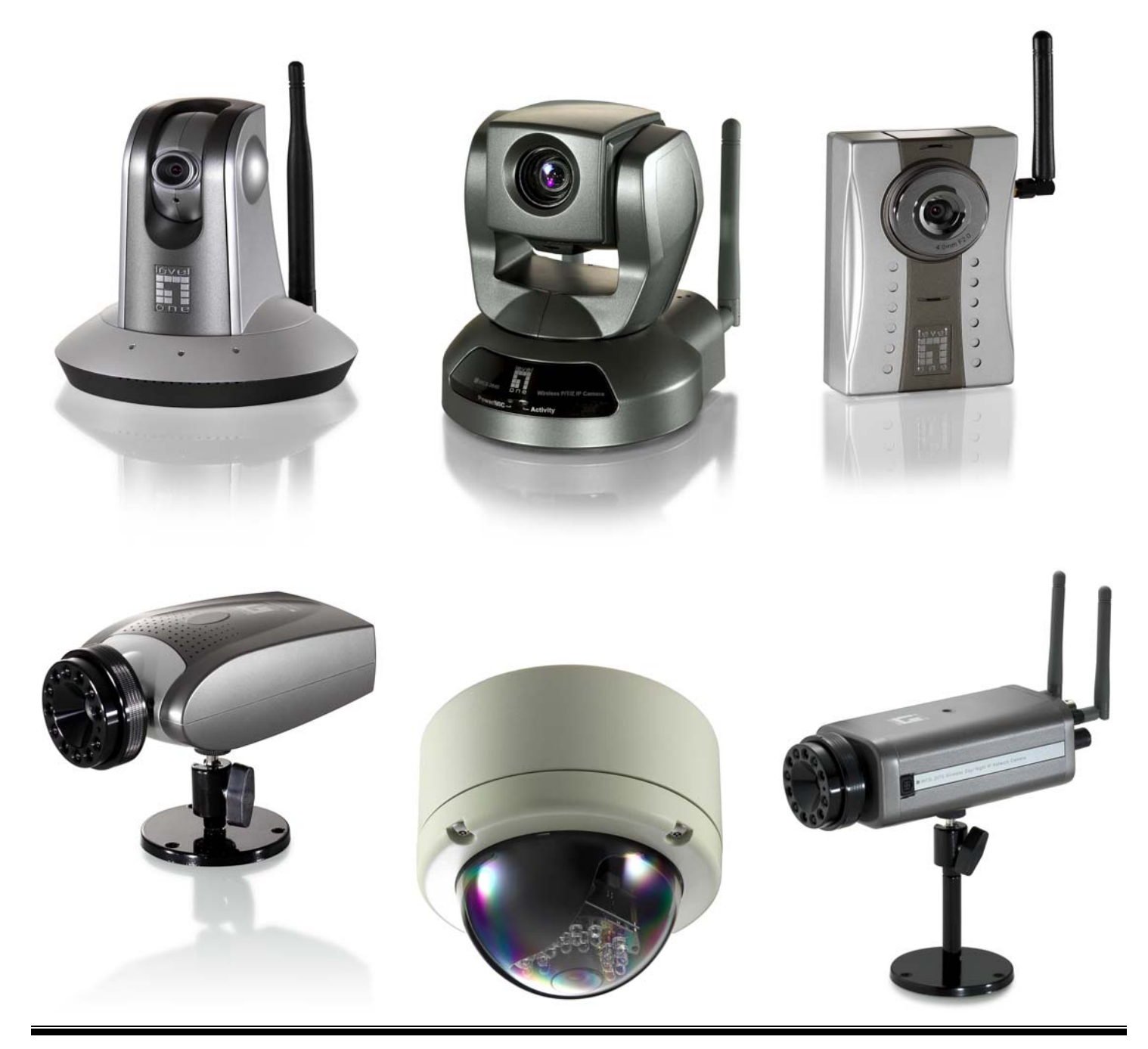

# **Quick Installation Guide**

This QIG applies to : FCS-1010/1030/1040/1050/1060/1070/3000

WCS-2010/2030/2040/2060/2070

#### Software Installation

Please insert the CD-ROM that comes with the LevelOne IP camera packet.

The installation page should pop up. If you do not see the pop up, please go into the CD-ROM directory and click on AutoRun.exe

Click on "Install Software".

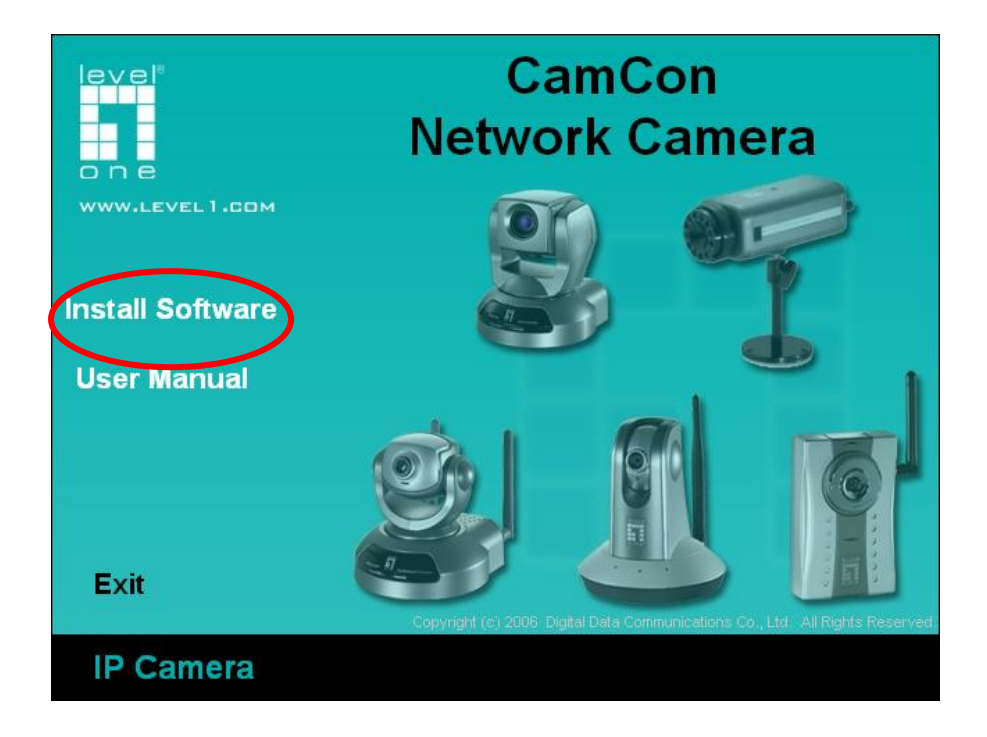

Click on "Installation Wizard".

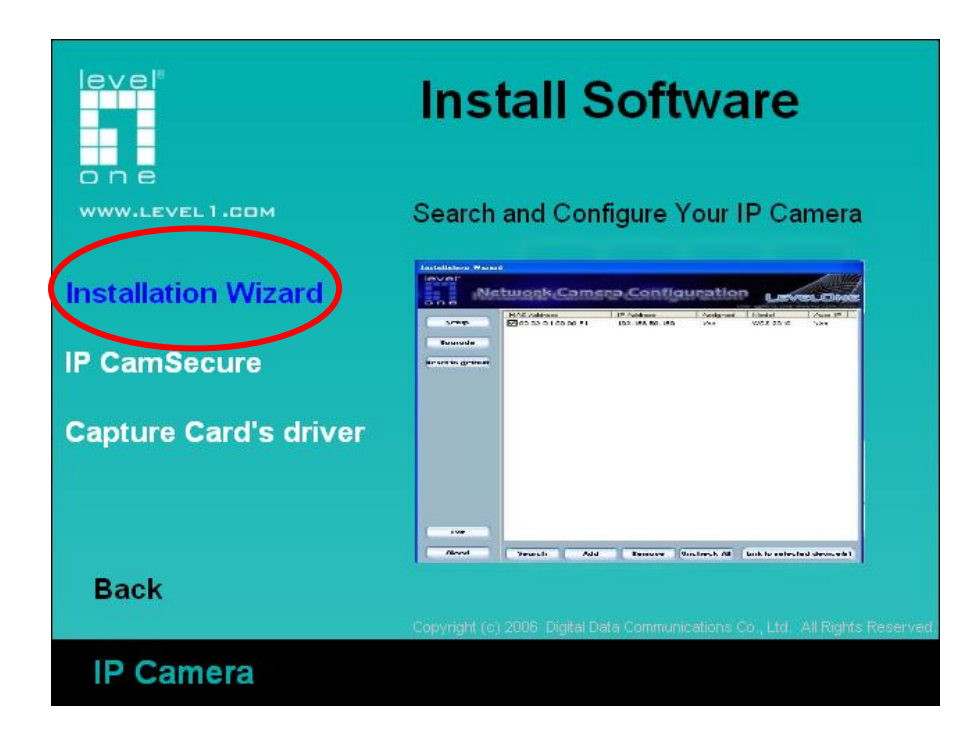

Please follow the wizard by clicking "Next".

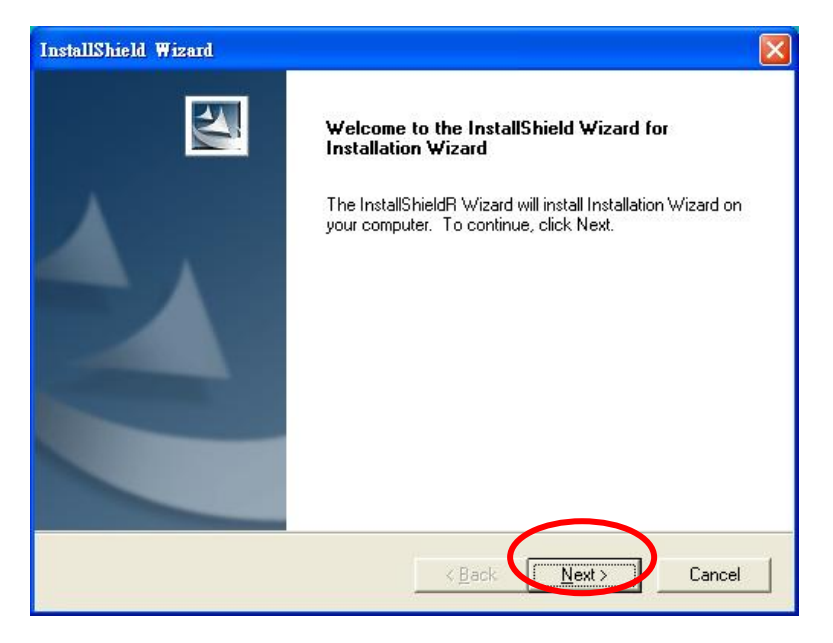

| oose Destination Location                                                                                                    | Sector 1                                                                               |
|----------------------------------------------------------------------------------------------------|----------------------------------------------------------------------------------------|
| Select folder where Setup will install files.                                                                                                    |                                                                                        |
| Setup will install Installation Wizard in the                                                                                                    | following folder.                                                                      |
| To install to this folder, click Next. To insta<br>another folder.                                                                                                    | all to a different folder, click Browse and select                                     |
| Destination Folder<br>E:\Program Files\LevelOne\Installation                                                                                                    | Wizard\Browse                                                                          |
| allshield -                                                                                                    | < Back Next> Cancel                                                                    |
|                                                                                                    |                                                                                        |
| lallShield Wizard                                                                                                    |                                                                                        |
| tallShield Wizard<br>elect Program Folder<br>Please select a program folder.                                                                                                    |                                                                                        |
| tallShield Wizard<br>Telect Program Folder<br>Please select a program folder.<br>Setup will add program icons to the Progra<br>name, or select one from the existing folde                                                                                           | am Folder listed below. You may type a new folder<br>ers list, Click Next to continue. |
| tallShield Wizard<br>elect Program Folder<br>Please select a program folder.<br>Setup will add program icons to the Progra<br>name, or select one from the existing folde<br><u>P</u> rogram Folders:                                                                | am Folder listed below. You may type a new folder<br>ers list. Click Next to continue. |
| tallShield Wizard<br>elect Program Folder<br>Please select a program folder.<br>Setup will add program icons to the Progra<br>name, or select one from the existing folde<br>Program Folders:<br>[LevelOne\Installation Wizard]                                      | am Folder listed below. You may type a new folder<br>ers list. Click Next to continue. |
| tallShield Wizard<br>elect Program Folder<br>Please select a program folder.<br>Setup will add program icons to the Progra<br>name, or select one from the existing folde<br>Program Folders:<br>[LevelOne\Installation Wizard]<br>Existing Folders:                 | am Folder listed below. You may type a new folder<br>ers list. Click Next to continue. |
| tallShield Wizard<br>elect Program Folder<br>Please select a program folder.<br>Setup will add program icons to the Progra<br>name, or select one from the existing folde<br>Program Folders:<br>[LevelOne\Installation Wizard<br>Existing Folders:<br>附属應用程式        | am Folder listed below. You may type a new folder<br>ers list. Click Next to continue. |
| tallShield Wizard<br>elect Program Folder<br>Please select a program folder.<br>Setup will add program icons to the Progra<br>name, or select one from the existing folde<br>Program Folders:<br>IcevelOneVInstallation Wizard<br>Existing Folders:<br>附属應用程式<br>啓動  | am Folder listed below. You may type a new folder<br>ers list. Click Next to continue. |
| tallShield Wizard<br>Select Program Folder<br>Please select a program folder.<br>Setup will add program icons to the Progra<br>name, or select one from the existing folde<br>Program Folders:<br>ILevelOneVInstallation Wizard<br>Existing Folders:<br>附属應用程式<br>啓動 | am Folder listed below. You may type a new folder<br>ers list. Click Next to continue. |
| tallShield Wizard<br>Select Program Folder<br>Please select a program folder.<br>Setup will add program icons to the Progra<br>name, or select one from the existing folde<br>Program Folders:<br>[LevelOneVInstallation Wizard<br>Existing Folders:<br>附属應用程式<br>容動 | am Folder listed below. You may type a new folder<br>ers list. Click Next to continue. |

Click on "Finish" to complete the installation.

<u>N</u>ext >

< Back

Cancel

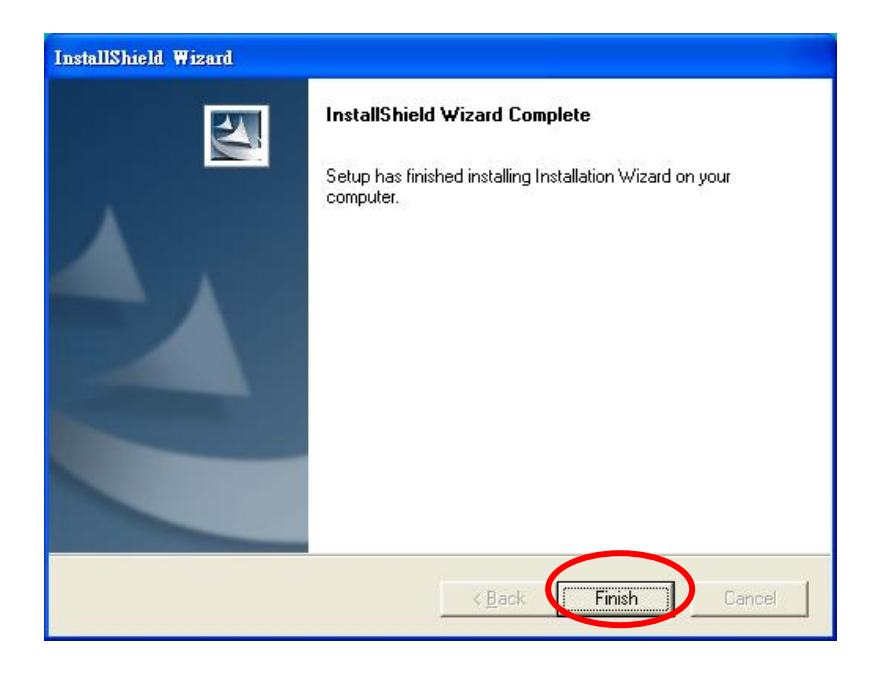

Click on the Installation Wizard on your Windows Desktop.

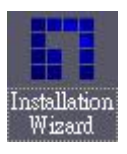

Please choose the IP Camera by MAC address and click "Link to selected device".

| Installation Wizard      | L                           |               |           |                 |              |
|--------------------------|-----------------------------|---------------|-----------|-----------------|--------------|
| level"<br>Ne             | twork Came                  | ra Config     | uratior   |                 |              |
|                          | MAC Address                 | IP Address    | Assigned  | Model           | Auto IP      |
| <u>S</u> etup            | 00-02-D1-00-7A-4C           | 192.168.1.10  | Yes       | FCS-1010        | Yes          |
|                          | ☑ 00-11-6B-80-0B-54         | 192.168.1.132 | Yes       | WCS-2010        | Yes          |
| Upgrade                  | 00-11-6B-80-12-BF           | 192.168.1.7   | Yes       | WCS-2030        | Yes          |
| Reset to <u>d</u> efault |                             |               |           |                 |              |
| Egit                     |                             |               |           |                 |              |
| ADOUL                    | Sea <u>r</u> ch <u>A</u> dd | Remove        | ncheck NI | Link to selecte | ed device(s) |

Initial login will have a Window pop up, please click "yes".

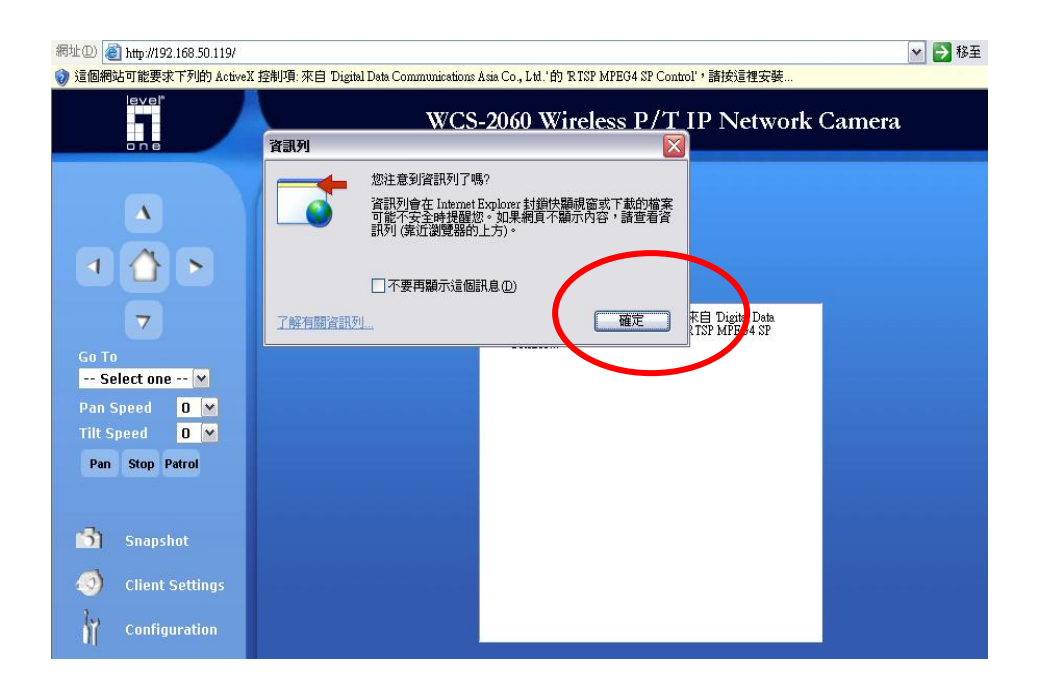

Install Active X.

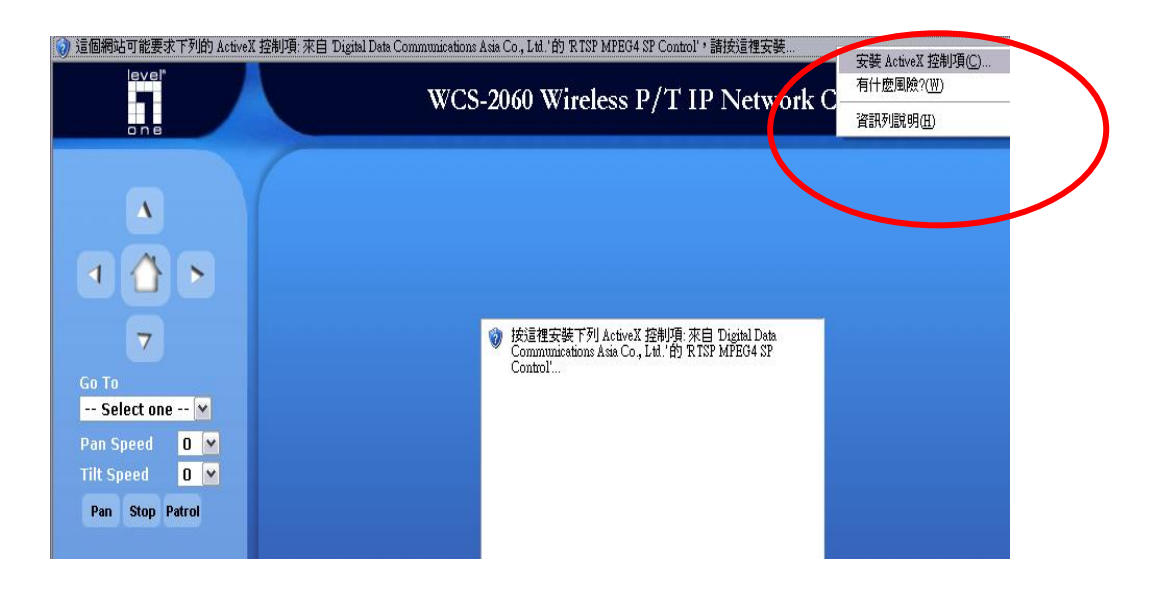

Complete installation.

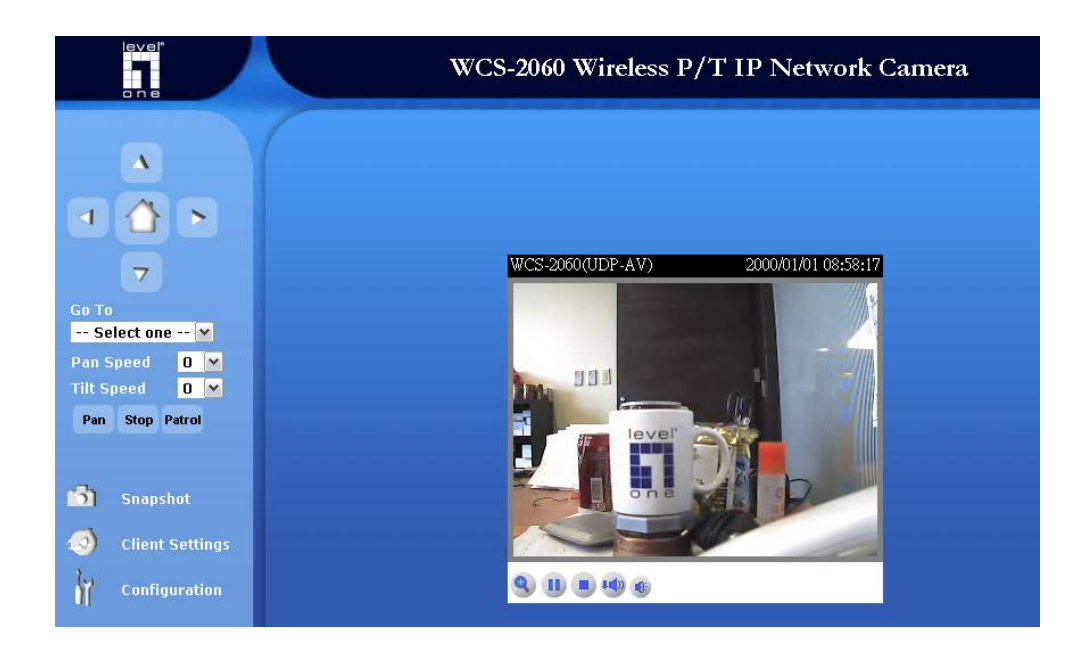

#### **Wireless installation**

### This applies to WCS-2010/2030/2040/2060/2070

Login to the web configuration page, click on Wireless LAN.

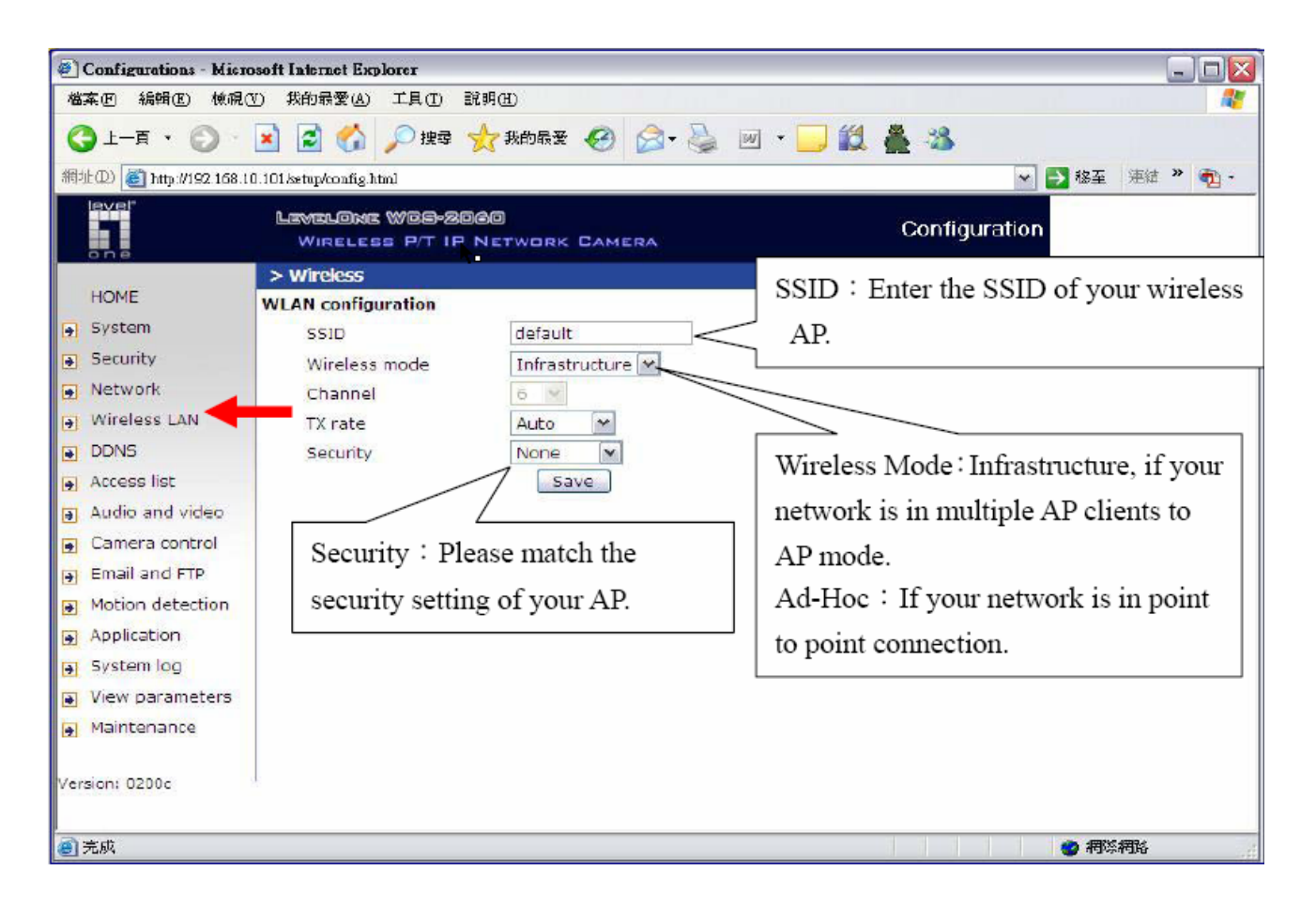

Please press "save" after configuration, and then unplug your power cord and RJ-45 LAN cable. Insert Power cord, do not insert RJ-45 LAN cable. LevelOne IP camera should automatically connect to the preset AP.

# Surveillance System QIG

Please insert the CD-ROM that comes with the LevelOne IP camera packet.

The installation page should pop up. If you do not see the pop up, please go into the CD-ROM directory and click on AutoRun.exe.

Click on "Installation Software".

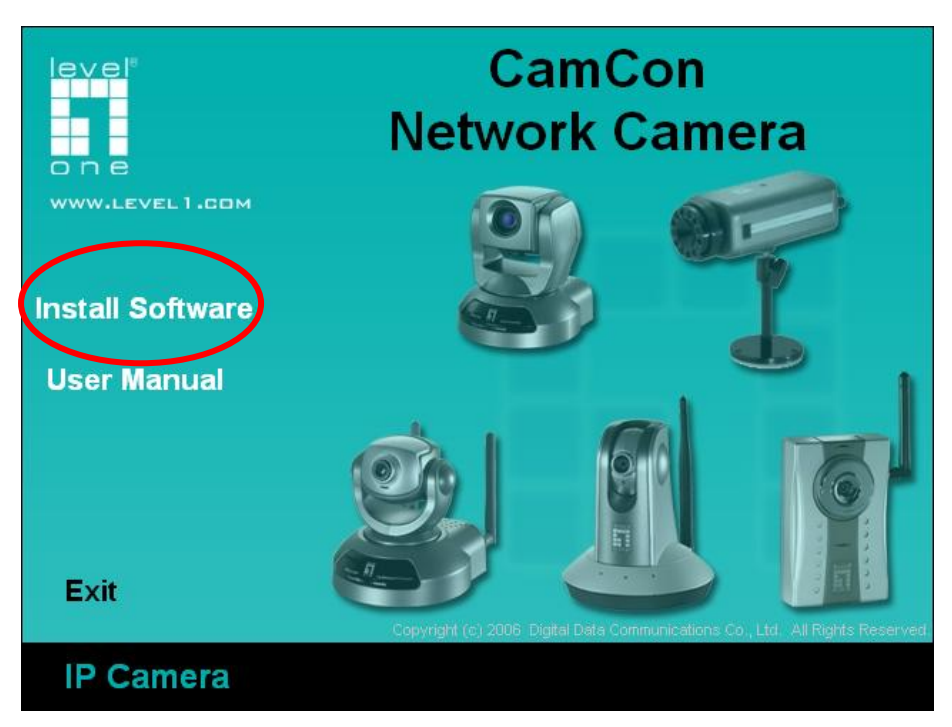

Click on IP CamSecure.

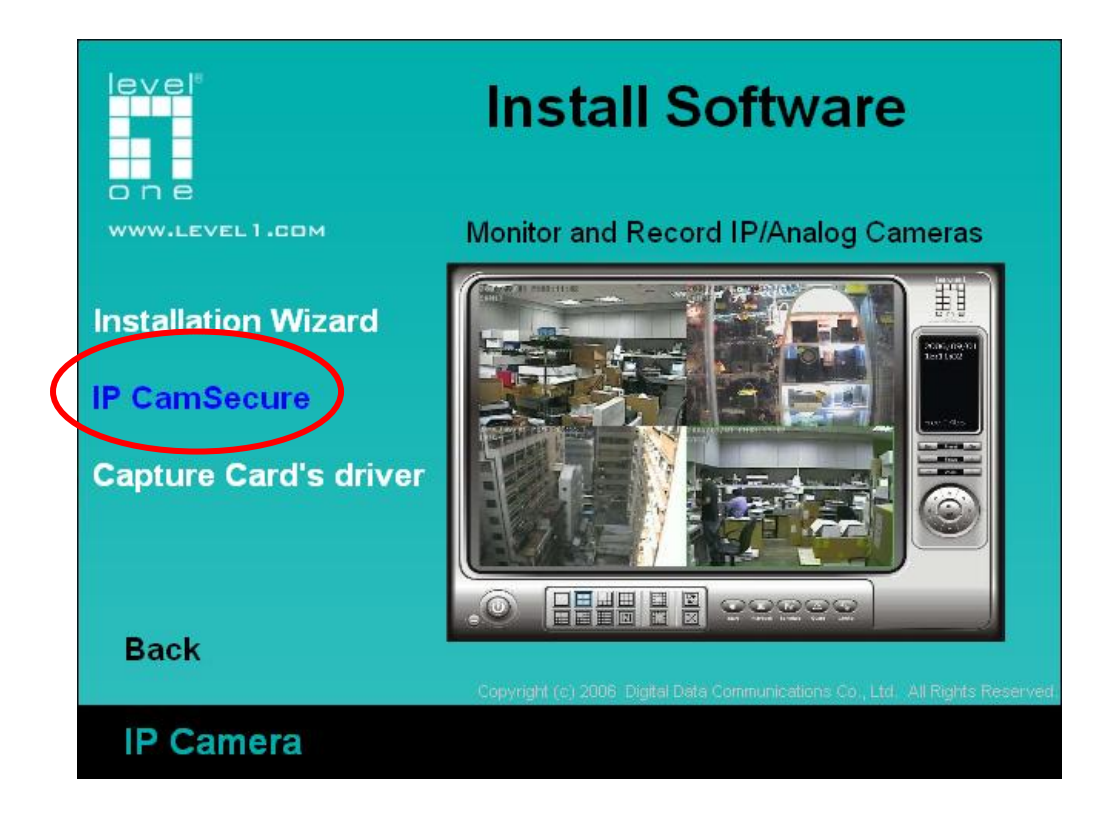

Choose the Language, click "next".

| IP CamSecure - InstallShield Wizard |                      |
|-------------------------------------|----------------------|
| <b>選擇安裝語言</b><br>從下列選項中選擇安裝語言。      |                      |
| <u>中文 (</u>                         |                      |
| k                                   |                      |
|                                     |                      |
|                                     |                      |
| InstallShield                       | < 上一步(B) 下一步(N) > 取消 |

#### Click "Next".

| IP CamSecure - InstallShield Wizard |                                                                                                   | × |
|-------------------------------------|---------------------------------------------------------------------------------------------------|---|
|                                     | Welcome to the InstallShield Wizard for IP<br>CamSecure                                           |   |
|                                     | The InstallShieldR Wizard will install IP CamSecure on your<br>computer. Tokophtinue, click Next. |   |
|                                     |                                                                                                   |   |
|                                     | < Back Next > Cancel                                                                              |   |

Click On I accept the terms and license agreement, click "Next".

| IP CamSecure - InstallShield Wizard                                                                                                    | × |
|----------------------------------------------------------------------------------------------------|---|
| License Agreement Please read the following license agreement carefully.                                                                                                    |   |
|                                                                                                    |   |
| End User License Agreement ("EULA")                                                                                                    |   |
| Do not install or use the software until you have read and accepted all of the license<br>terms. Permission to use the software is conditional upon your agreeing to the license<br>terms. Installation or use of the software by you will be deemed to be acceptance of the<br>license terms. Acceptance will bind you to the license terms in a legally enforceable<br>contract with Digital Data Communications Asia Co. Ltd.<br>* SOFTWARE LICENSE AND LIMITED WARRANTY<br>This is an agreement between you, the end user, and Digital Data Communications Asia<br>Co. Ltd. ("DDCA"). By using this software, you agree to become bound by the terms of |   |
|                                                                                                    |   |
| I accept the terms of the license agreement     Print                                                                                                    |   |
| I do not accept the terms of the license agreement                                                                                                    |   |
| InstallShield                                                                                                    | _ |
| < <u>B</u> ack <u>N</u> ext > Cancel                                                                                                    |   |

Please enter User Name and Company Name.

| IP CamSecure - InstallShield Wizard                                    | ×      |
|------------------------------------------------------------------------|--------|
| Customer Information<br>Please enter your information.                 |        |
| Please enter your name and the name of the company for which you work. |        |
| User Name:                                                             |        |
| TT                                                                     |        |
| Company Name:                                                          |        |
| LevelOne                                                               |        |
|                                                                        |        |
| Installenteid <u>Back Next &gt;</u>                                    | Cancel |

Choose Complete Install. "Next".

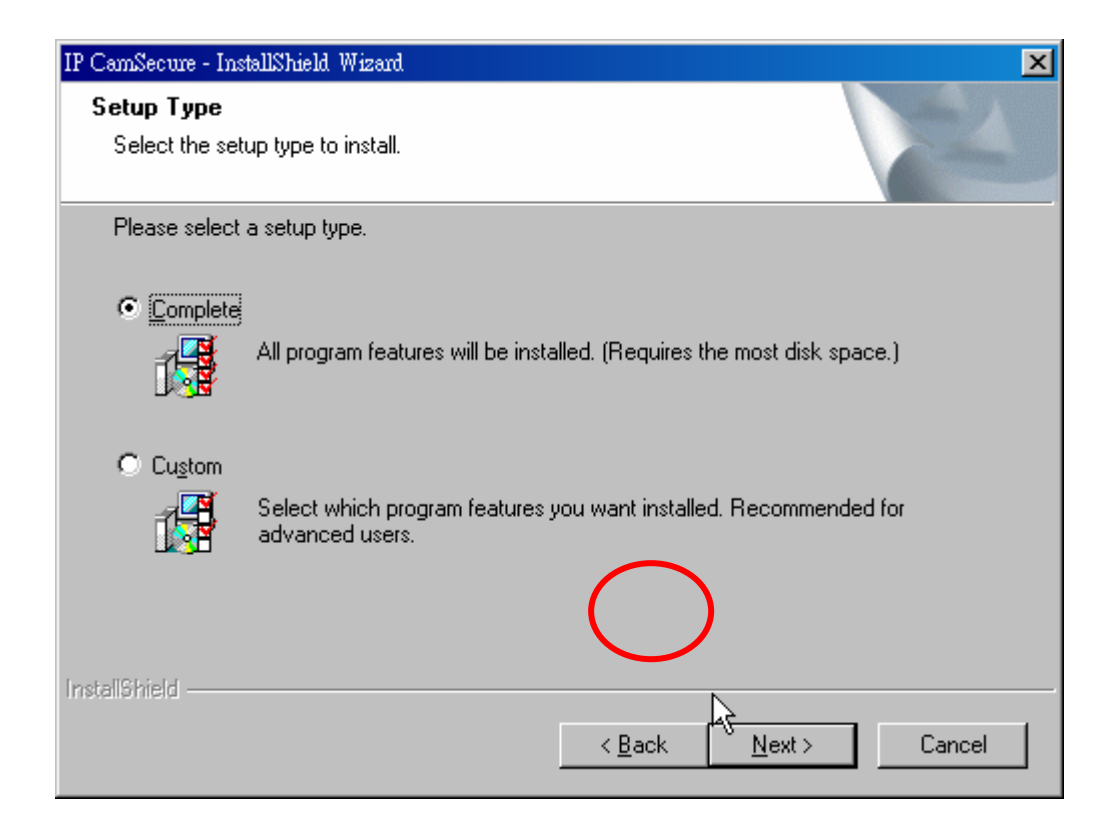

Click on "Install".

| IP CamSecure - InstallShield Wizard                                                                                |
|----------------------------------------------------------------------------------------------------|
| Ready to Install the Program<br>The wizard is ready to begin installation.                                         |
| Click Install to begin the installation.                                                                           |
| If you want to review or change any of your installation settings, click Back. Click Cancel to exit<br>the wizard. |
|                                                                                                    |
|                                                                                                    |
|                                                                                                    |
|                                                                                                    |
|                                                                                                    |
| Install6hield                                                                                                    |
| < <u>B</u> ack [Install] Cancel                                                                                    |

Click "Finish" to complete Installation.

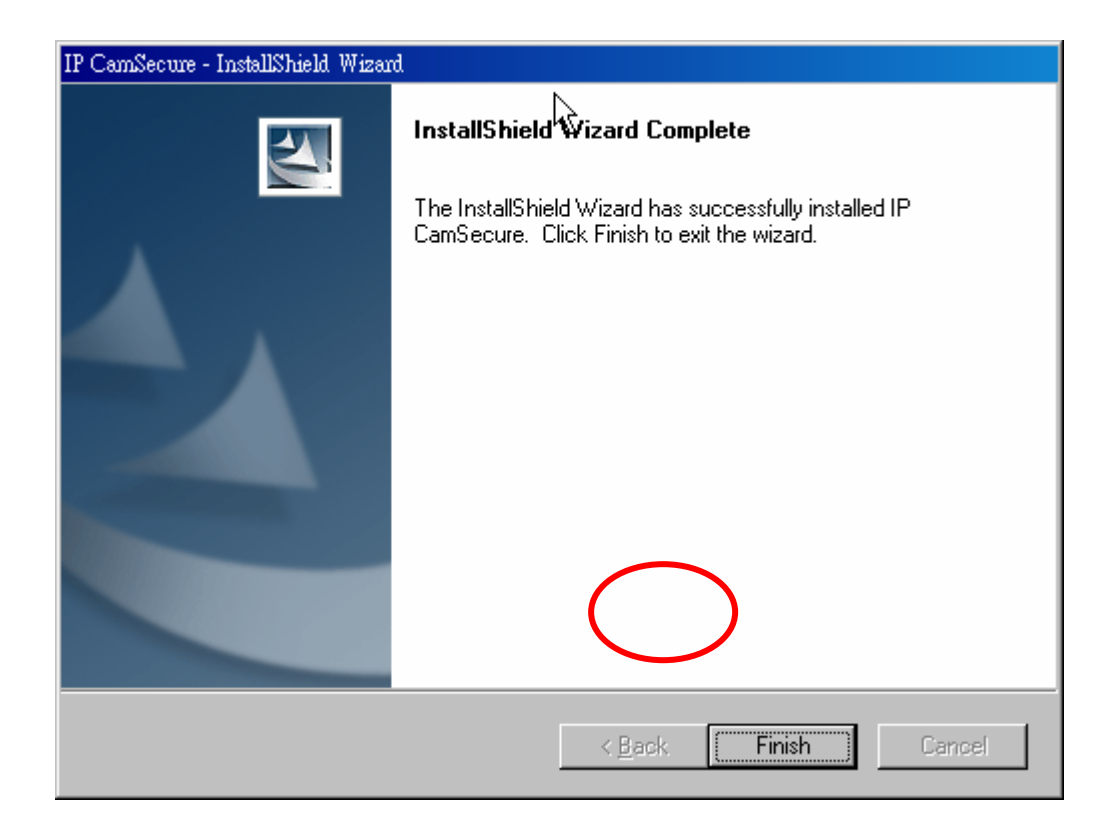

Start – Program – LevelOne - IP CamSecure - Main Console.

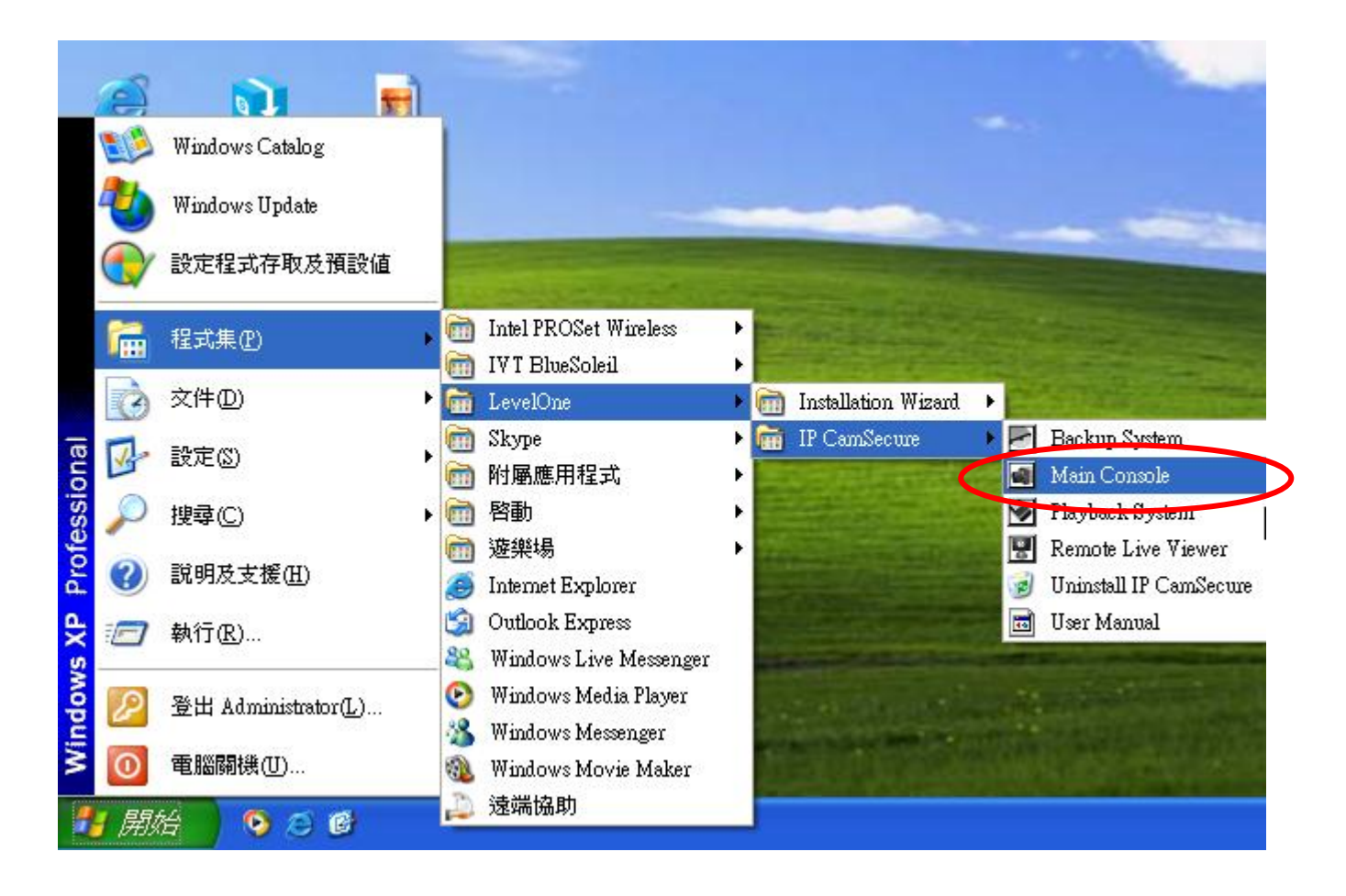

Please enter the password and remember it.

| in<br>K        |                        |
|----------------|------------------------|
| X              | IP CamSecu             |
| Please enter u | user name and password |
| User Name:     | admin                  |
| Password:      |                        |
|                |                        |
|                | OK X Cancel            |

Click on Config – Setting.

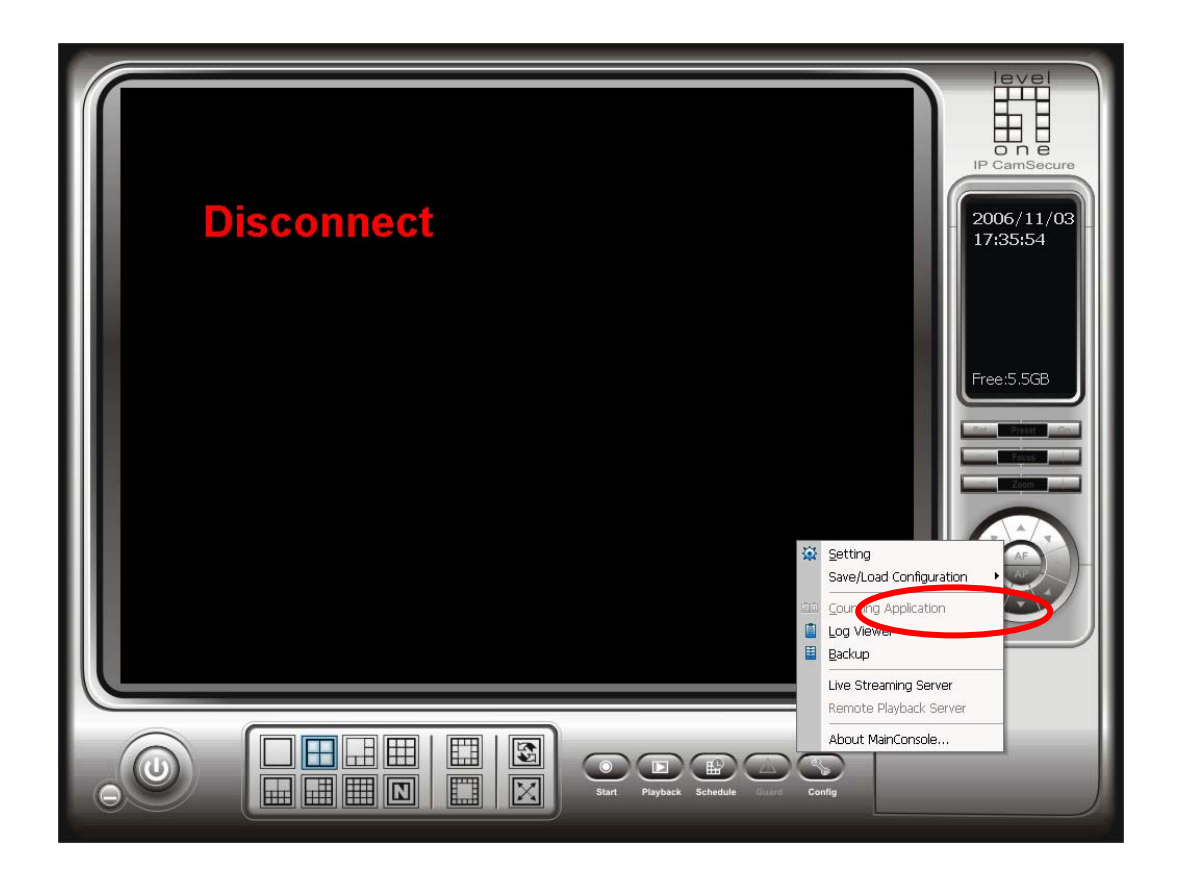

Click on Camera Tab,, Insert.

| General Camera 1/0 Device PTZ Config | a   User Account   Monito | r Disnlay  | ×                       |
|--------------------------------------|---------------------------|------------|-------------------------|
| Delete 🖛 Config                      |                           |            |                         |
|                                      |                           |            |                         |
|                                      |                           |            |                         |
|                                      | k                         |            |                         |
|                                      |                           |            |                         |
|                                      |                           |            |                         |
|                                      |                           |            |                         |
|                                      |                           |            |                         |
| Camera Parameter                     | – Video Parameter         |            | CSD Setting             |
| WCS-2070                             | 0 <del></del> J           | Brightness | 🔽 Enable                |
|                                      | 0                         | Contrast   | Show Date 2006/11/03    |
|                                      | 0                         | Saturation | Show Time PM05:36:00    |
| Goto Web Interface                   | 0                         | Hue        | Show Camera Number      |
|                                      |                           |            | Show Camera Name        |
| Camera Settings                      |                           | Default    | M Translucent Apply All |
|                                      |                           |            |                         |
|                                      |                           |            | OK Cancel               |

Enter the IP address or DDNS of your IP camera, then user name and password. Click on "Auto Detect".

Click on OK when finishing Auto Detect.

| IP Camera / Video Serve | r Setting 📃 🔀        | < |
|-------------------------|----------------------|---|
| -Network                |                      |   |
| Name:                   |                      |   |
| IP Address:             | 🗖 Use DNS            |   |
| Http Port:              | 80                   |   |
| User Name:              |                      |   |
| Password:               |                      |   |
| Protocol:               |                      |   |
| -Device                 |                      |   |
| Vendor:                 | LevelOne Auto Detect |   |
| Camera Model:           | FCS-3000             |   |
| Camera:                 | I □ 2 □ 3 □ 4        |   |
| - Description           |                      |   |
| Video Codec: M          | JPEG MPEG4           |   |
| Audio Codec: G          | .722.1 G.729A AAC    |   |
| Cumera. 1, Di. 1,       | 20.1                 |   |
|                         |                      |   |
| ~                       | OK X Cancel          |   |
| ~                       | 🖌 OK 🗶 Cancel        |   |

## Complete.

| <b>来株設正</b><br>般 攝影機│I/O裝置│PTZ設定│ | 使用者帳號 監視器顯示                      |                                                                                                    |
|-----------------------------------|----------------------------------|----------------------------------------------------------------------------------------------------|
| ★新增 ★ 刪除  ★ 設定 201 WCS-2010       | 2686/11/02 PH12<br>CAN1 WCS-2610 |                                                                                                    |
| 攝影機名稱<br>WCS-2010<br>連結Web介面      |                                  | OSD 設定       正度     ▼ 開啓       此     ▼ 顯示日期     2006/11/02 ▼       即和     ▼ 顯示時間     AM12:06:00 ▼       空調     ▼ 顯示攝影機編就       ○ 顯示攝影機名稱       直     ▼ 生表明 |

## IPCam Secure can support up to 32 Channels.

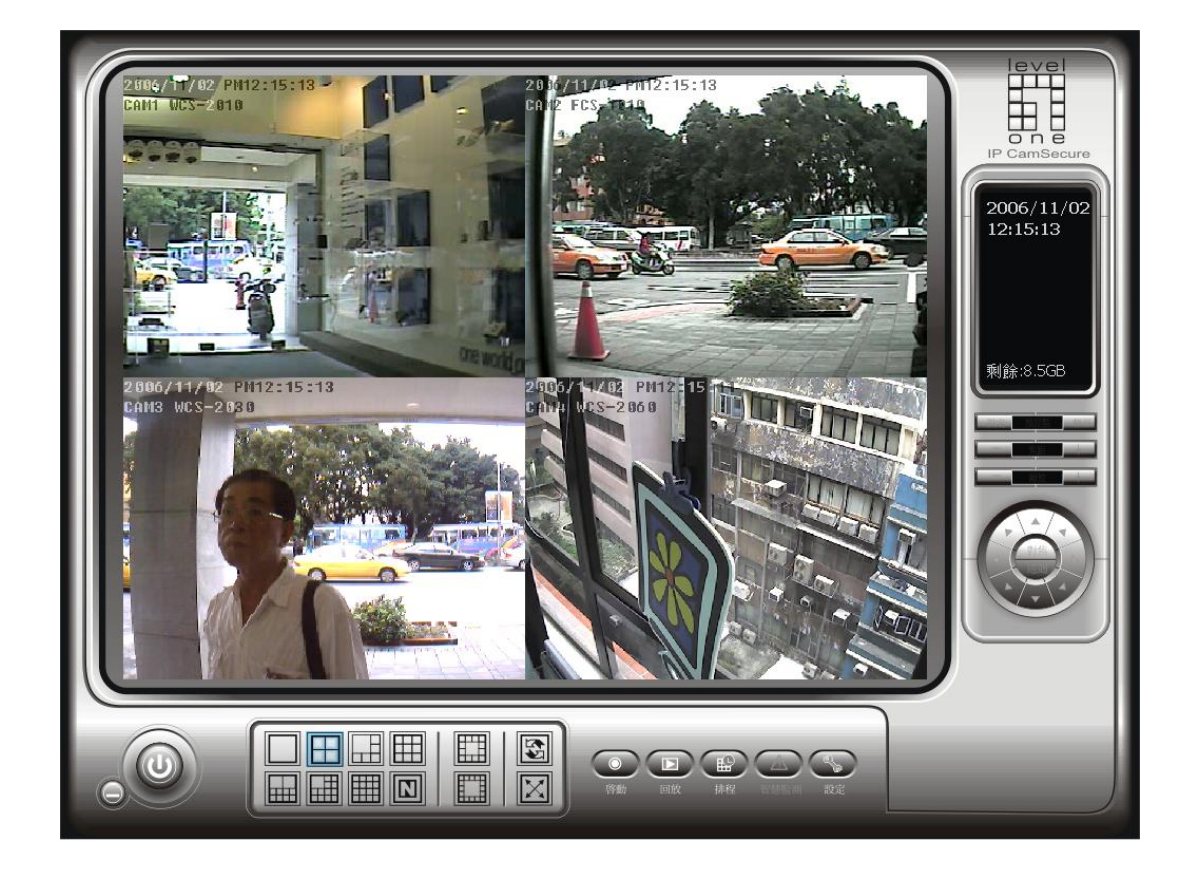